## การเรียกดูรายงาน MC.6

รายงาน MC.6 เป็นรายงานที่เขียนขึ้นมาไว้สำหรับดูมูลค่าของที่มีการรับเข้าคลัง และตัดออกจากคลังของแต่ละ Storage location ตามช่วงเวลาที่ต้องการ ซึ่งหากใคร ได้อ่าน การเรียกดูรายงาน MC.5 มาแล้ว วิธีการเรียกดูรายงานก็จะคล้ายๆกันค่ะ

1. เข้า T-Code : MC.6

| Ż <u>M</u> enu <u>E</u> ¢<br>✔ [mc.6                                                                                                    | dit <u>F</u> avorites Extr <u>a</u> s System <u>H</u> elp<br> |
|----------------------------------------------------------------------------------------------------|---------------------------------------------------------------|
| SAP Eas                                                                                                    | y Access                                                      |
| 🚯 📑   🏷                                                                                                    |                                                               |
| <ul> <li>Favorite</li> </ul>                                                                                                    | 25                                                            |
| + 🗀 1.C                                                                                                    | CA                                                            |
| 1 2.P/                                                                                                    | A                                                             |
| Image: Participation of the second second | CA                                                            |
| • 🗖 4.10                                                                                                    |                                                               |
| • 🗖 5.Re                                                                                                    | eport                                                         |
|                                                                                                    |                                                               |
|                                                                                                    |                                                               |
|                                                                                                    | es-Annlication Components                                     |
| I Log                                                                                                    | istics                                                        |
| Acc                                                                                                    | iounting                                                      |
| 🕨 🗀 Hun                                                                                                    | nan Resources                                                 |
| 🕨 🗀 Info                                                                                                    | ormation Systems                                              |
| 🕨 🕨 🗖 🕨                                                                                                    | ls                                                            |
| 🕨 🗀 We                                                                                                    | bClient UI Framework                                          |
| 🕨 🕨 Sirira                                                                                                    | aj Customized Package Configuration                           |
|                                                                                                    |                                                               |

 2. ใส่ Plant, Storage Location และช่วงเวลาที่ต้องการเรียกดูข้อมูล ซึ่งจะเห็น ได้ชัดเจนว่าหน้าตาคล้ายกับ MC.5 โดยต้องระวังในการใส่ช่วงเวลาเช่นเดียวกัน เพราะ ในส่วนของ Period Analyze จะเป็น Month ซึ่งก็คือเดือนตามปีปฏิทิน ดังนั้นก็ต้อง ใส่เดือนให้ถูกต้องนะคะ ตามตัวอย่างจะเรียกดูข้อมูลของเดือนมกราคม 2556 เวลาใส่ จะระบุเป็น 01.2013 to 01.2013 ค่ะ เมื่อเลือกครบแล้วก็กด Execute ได้เลยค่ะ

| ⌀ ◁ 🖬 🛇 🚱 😫 [                                | H H&   \$P \$P \$P \$P \$P \$P \$P \$P \$P \$P\$ | 2   😨 🖪 |          |
|----------------------------------------------|--------------------------------------------------|---------|----------|
| Storage Loc. Analysis: Receipts/Issues       | : Selection                                      |         |          |
| 🕹 🚸 🔁 🚘 🛅 🚹 🎭 Select Vers. 🛛 🗂 User settings | 🔗 Standard drilldown                             |         |          |
| Characteristics                              | -                                                |         |          |
| Plant 1200                                   | to to                                            |         | <u>₽</u> |
| Storage Location 40E0                        | to                                               |         | <u>→</u> |
| Material                                     | to                                               |         | <u>_</u> |
| MRP Controller                               | to                                               |         | \$       |
| Material Groupings                           |                                                  |         |          |
| Material Type                                | to                                               |         | <u>₽</u> |
| Material Group                               | to                                               |         | <u>₽</u> |
| Valuation class                              | to                                               |         | <u> </u> |
| Period to Analyze                            |                                                  |         |          |
| Month 01.201                                 | 13 to                                            | 01.2013 | <u>-</u> |
| Valuation                                    |                                                  |         |          |
| <ul> <li>Standard</li> </ul>                 |                                                  |         |          |
| ⊖ Std w/o Distrib.                           |                                                  |         |          |
| O MaterialLedger Active                      |                                                  |         |          |
| O Current Price                              |                                                  |         |          |
| Parameters                                   |                                                  |         |          |
| Analysis Currency                            |                                                  |         |          |
| Exception                                    |                                                  |         |          |

3. จะได้ข้อมูลออกมาหน้าตาแบบนี้

| Stor. Location Anal. Edit | <u>G</u> oto View Extr <u>a</u> s <u>S</u> | ettings S <u>v</u> stem <u>H</u> elp |            |
|---------------------------|--------------------------------------------|--------------------------------------|------------|
| •                         | ] 4 📙   😋 🚱 😫 🗎 🛛                          | 1 H2   \$1 ft 40 ft 80   🛒 📈         | 0          |
| Storage Loc. Analy        | sis: Receipts/Issues                       | Basic List                           |            |
| 💽 🖪 🐨 🚹 👪 🖧 Sw            | itch drilldown 🖁 🕾 🖻 🕯                     | 🛓 🗑 Top N 🔥 🚹 ┥ 1                    | •          |
| Io. of Stor. Location: 1  |                                            |                                      |            |
| Stor. Location            | ValStckRecValue                            | ValStckIssValue                      | NoMatMvmts |
| Total                     | 2,455,870.46 THB                           | 2,259,487.48 THB                     | 86         |
|                           | D 455 070 46 TUD                           | 2 250 497 49 TUP                     | 06         |

4. ซึ่งเราก็สามารถเลือกดูตามมุมมองที่ต้องการได้เช่นเดียวกับรายงาน MC.5

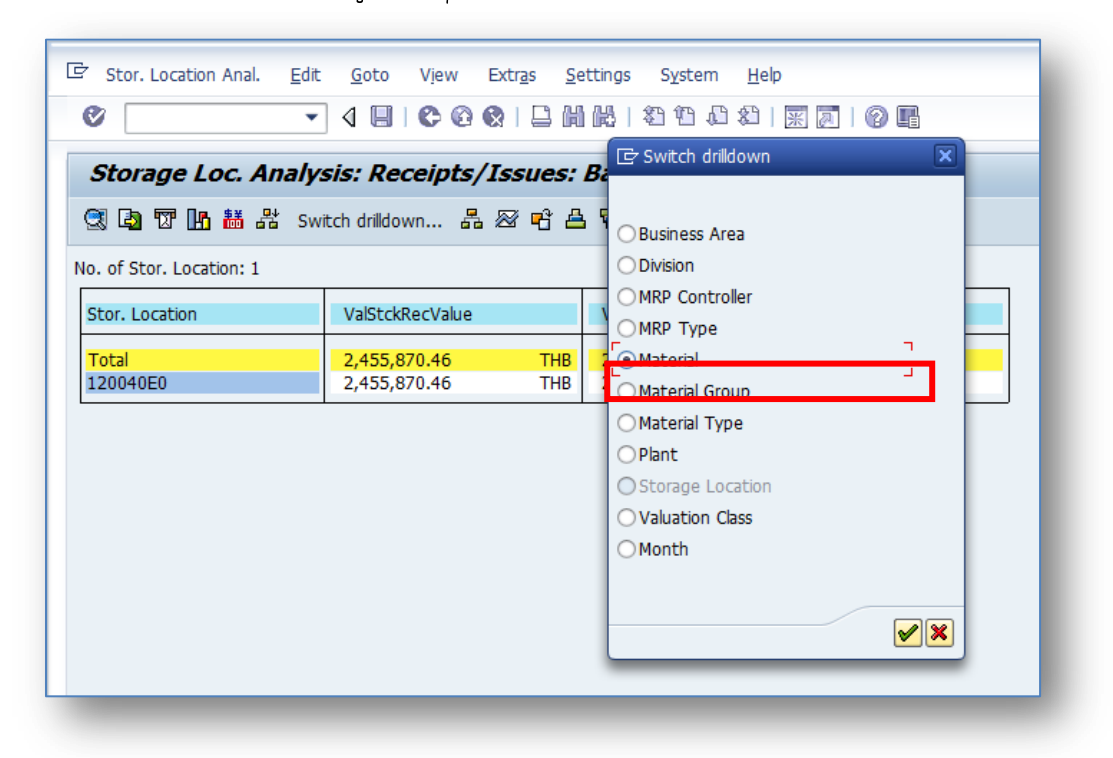

5. เพียงเท่านี้เราก็จะสามารถดูมูลค่าของที่มีการรับเข้าคลัง และตัดออกจากคลัง ของแต่ละ Storage location ตามช่วงเวลาที่ต้องการได้แล้วค่ะ โดยสามารถดูวิธีการ กำหนดความกว้างของคอลัมน์ และเพิ่ม Description ได้ที่ MC.5 นะคะ

| Stor. Location Anal.                              | <u>E</u> dit <u>G</u> oto V <u>i</u> ew B | Extr <u>a</u> s <u>S</u> e | ttings S <u>y</u> stem                                                                                                    | <u>H</u> elp |            |  |  |  |  |
|---------------------------------------------------|-------------------------------------------|----------------------------|----------------------------------------------------------------------------------------------------|--------------|------------|--|--|--|--|
| Ø [I                                              | ] ∢ 🔲   & ଊ 🤅                             | 2   🗅 M                    | 100 C C (100   100   100   100   100   100   100   100   100   100   100   100   100   100   100   100   100   100   100   100   100   100   100   100   100   100   100   100   100   100   100   100   100   100   100   100   100   100   100   100   100   100   100   100   100   100   100   100   100   100   100   100   100   100   100   100   100   100   100   100   100   100   100   100   100   100   100   100   100   100   100   100   100   100   100   100   100   100   100   100   100   100   100   100   100   100   100   100   100   100   100   100   100   100   100   100   100   100   100   100   100   100   100   100   100   100   100   100   100   100   100   100   100   100   100   100   100   100   100   100   100   100   100   100   100   100   100   100   100   100   100   100   100   100   100   100   100   100   100   100   100   100   100   100   100   100   100   100   100   100   100   100   100   100   100   100   100   100   100   100   100   100   100   100   100   100   100   100   100   100   100   100   100   100   100   100   100   100   100   100   100   100   100   100   100   100   100   100   100   100   100   100   100   100   100   100   100   100   100   100   100   100   100   100   100   100   100   100   100   100   100   100   100   100   100   100   100   100   100   100   100   100   100   100   100   100   100   100   100   100   100   100   100   100   100   100   100   100   100   100   100   100   100   100   100   100   100   100   100   100   100   100   100   100   100   100   100   100   100   100   100   100   100   100   100   100   100   100   100   100   100   100   100   100   100   100   100   100   100   100   100   100   100   100   100   100   100   100   100   100   100   100   100   100   100   100   100   100   100   100   100   100   100   100   100   100   100   100   100   100   100   100   100   100   100   100   100   100   100   100   100   100   100   100   100   100   100   100   100   100   100   100   100   100   100   100   100   100   100   100 | 81   💥 🔁     | 🔞 🖪        |  |  |  |  |
| Storage Loc. Analysis: Receipts/Issues: Drilldown |                                           |                            |                                                                                                    |              |            |  |  |  |  |
| 🥞 🖪 🐨 🖪 👪 🖧                                       | Switch drilldown 🔒                        | 🖉 🖻 🖴                      | 🗑 📅 Top N 🖻                                                                                                    | þ 🖪 📢 I      | •          |  |  |  |  |
| lo. of Material: 255                              |                                           |                            |                                                                                                    |              |            |  |  |  |  |
| Material                                          | ValStckRecValue                           |                            | ValStckIssValue                                                                                                    |              | NoMatMvmts |  |  |  |  |
| Total                                             | 2,455,870.46                              | THB                        | 2,259,487.48                                                                                                    | THB          | 86         |  |  |  |  |
| 30000017                                          | 0.00                                      | THB                        | 0.00                                                                                                    | THB          | 0          |  |  |  |  |
| 30000018                                          | 0.00                                      | THB                        | 0.00                                                                                                    | THB          | 0          |  |  |  |  |
| 30000022                                          | 0.00                                      | THB                        | 53.79                                                                                                    | THB          | 0          |  |  |  |  |
| 30000023                                          | 0.00                                      | THB                        | 0.00                                                                                                    | THB          | 0          |  |  |  |  |
| 30000044                                          | 0.00                                      | THB                        | 0.00                                                                                                    | THB          | 0          |  |  |  |  |
| 30016179                                          | 2,140.00                                  | THB                        | 2,140.00                                                                                                    | THB          | 2          |  |  |  |  |
| 30017439                                          | 0.00                                      | THB                        | 0.00                                                                                                    | THB          | 0          |  |  |  |  |
|                                                   | 5,350.00                                  | THB                        | 0.00                                                                                                    | THB          | 1          |  |  |  |  |
| 30020030                                          |                                           |                            | 0.00                                                                                                    | THB          | 0          |  |  |  |  |
| 30020030<br>30020031                              | 0.00                                      | THB                        | 0.00                                                                                                    |              | -          |  |  |  |  |
| 30020030<br>30020031<br>30020558                  | 0.00                                      | THB                        | 8,132.00                                                                                                    | THB          | 1          |  |  |  |  |

NuPloy ^\_\_\_^